#### **Live Event - Guide**

Stellen Sie sicher, dass Sie einen modernen Browse, wie Google Chrome, Mozilla Firefox oder Microsoft Edge verwenden, der auf dem neuesten Stand ist.

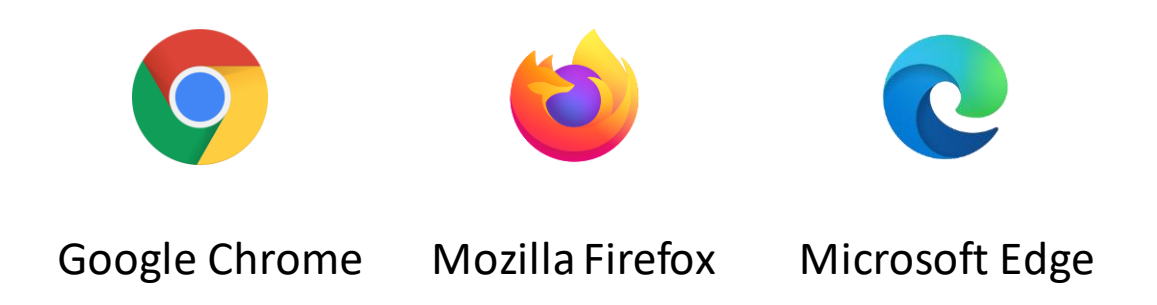

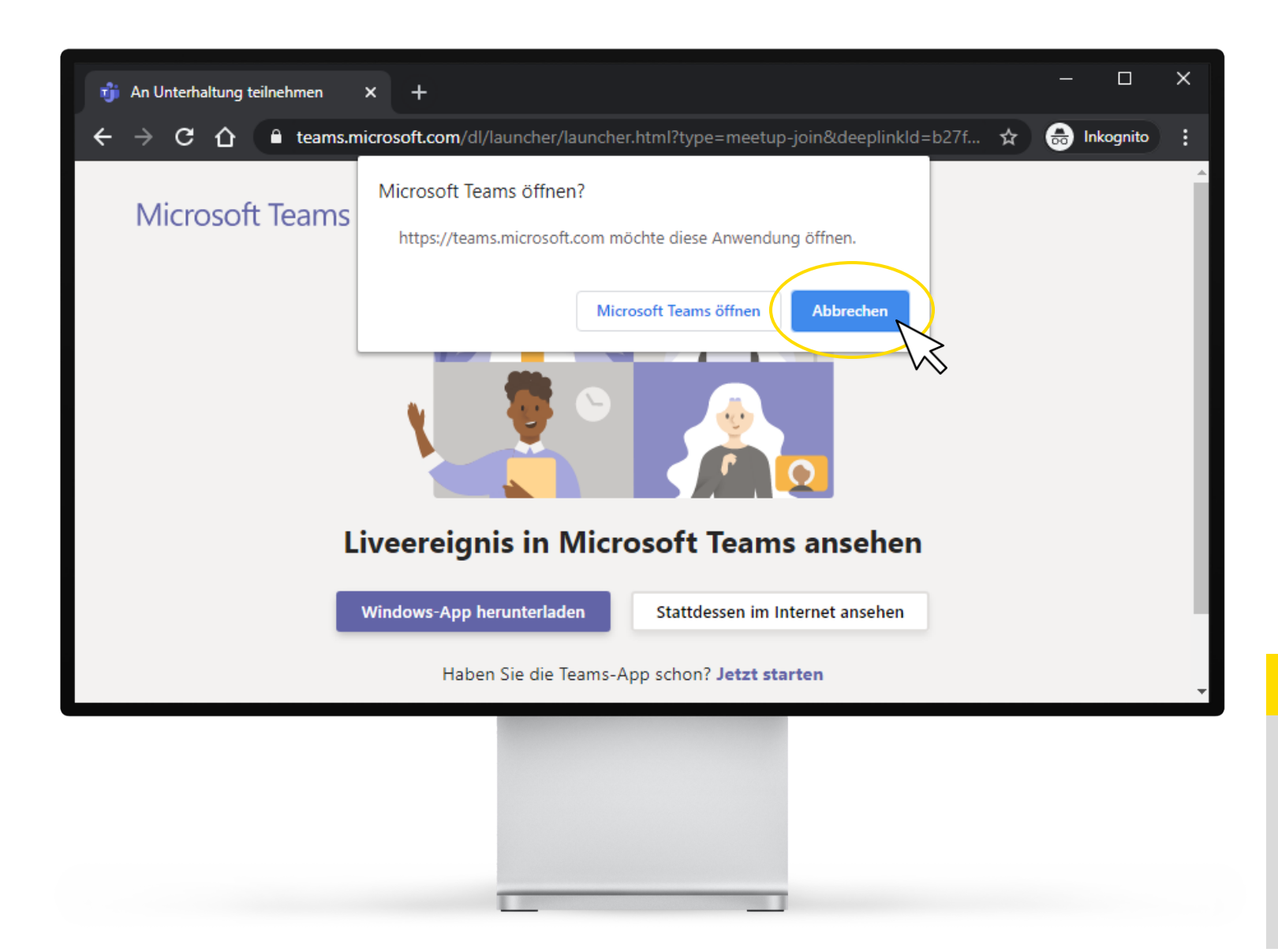

### Schritt 1:

Wenn Sie Microsoft Teams auf Ihrem Rechner installiert haben, bekommen Sie die Meldung "Microsoft Teams öffnen?" Klicken Sie auf "Abbrechen".

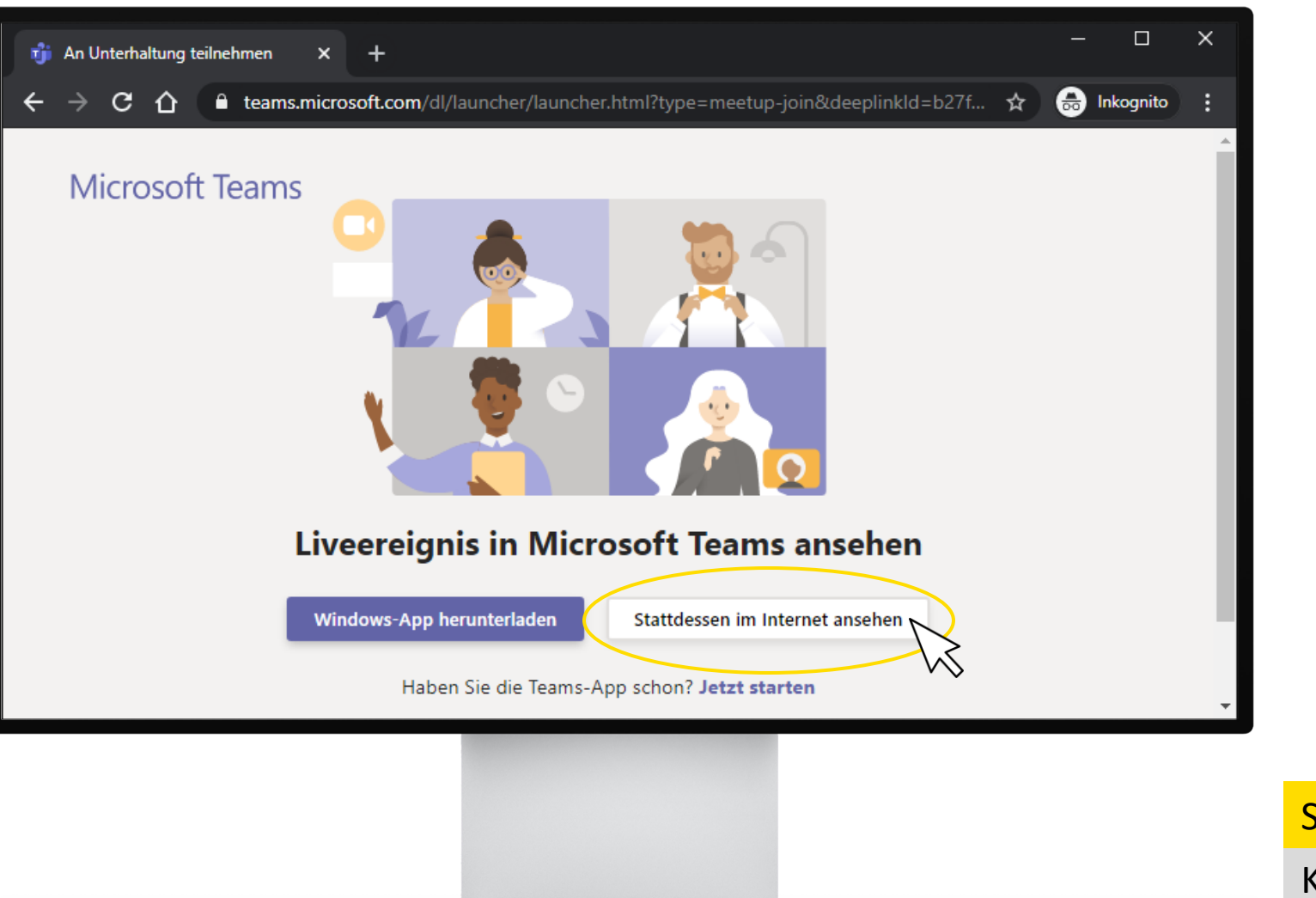

### Schritt 2:

Klicken Sie auf die Schaltfläche "Sehen Sie es stattdessen im Internet an".

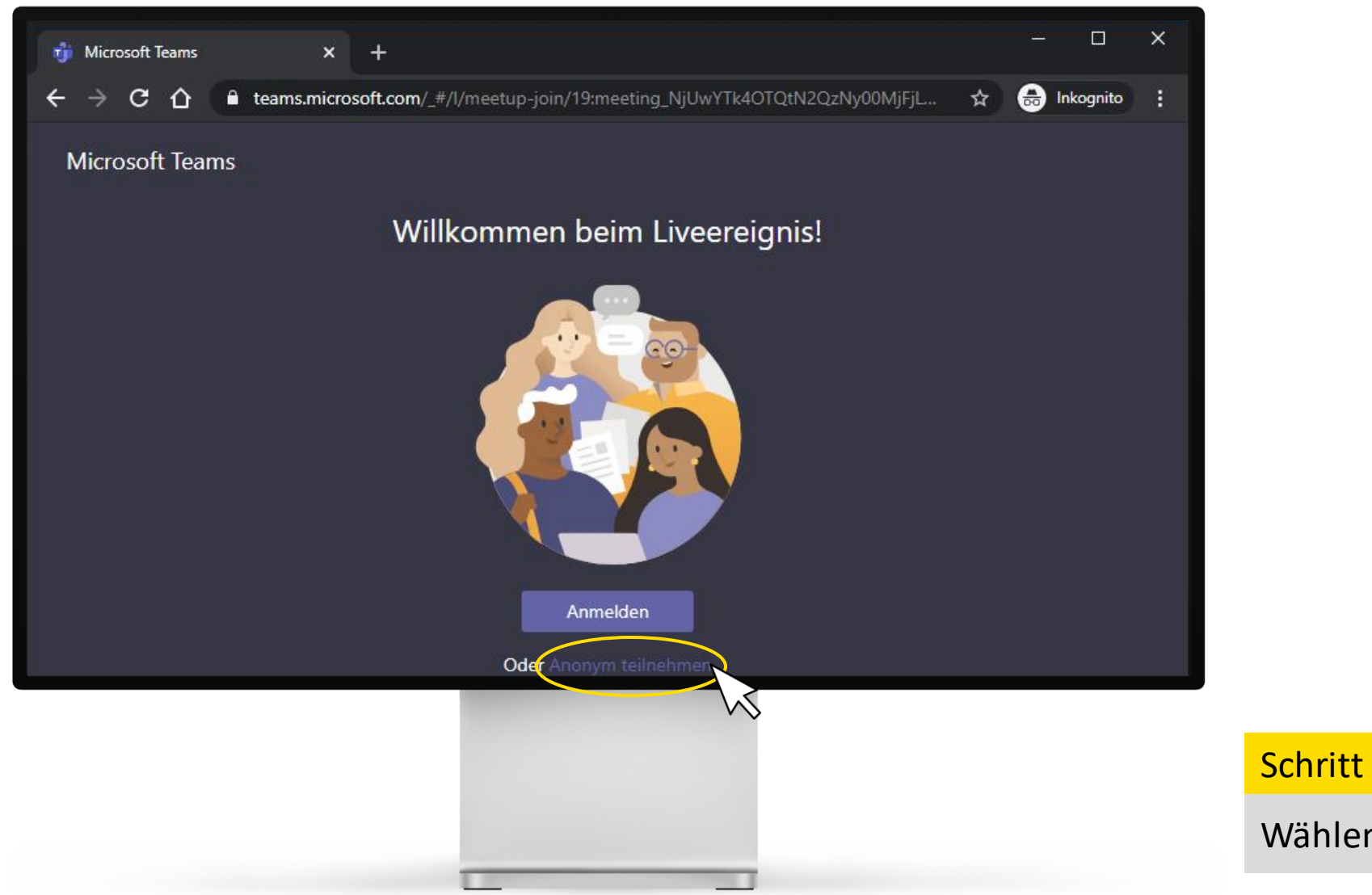

# Schritt 3:

Wählen Sie "Anonym teilnehmen" aus.

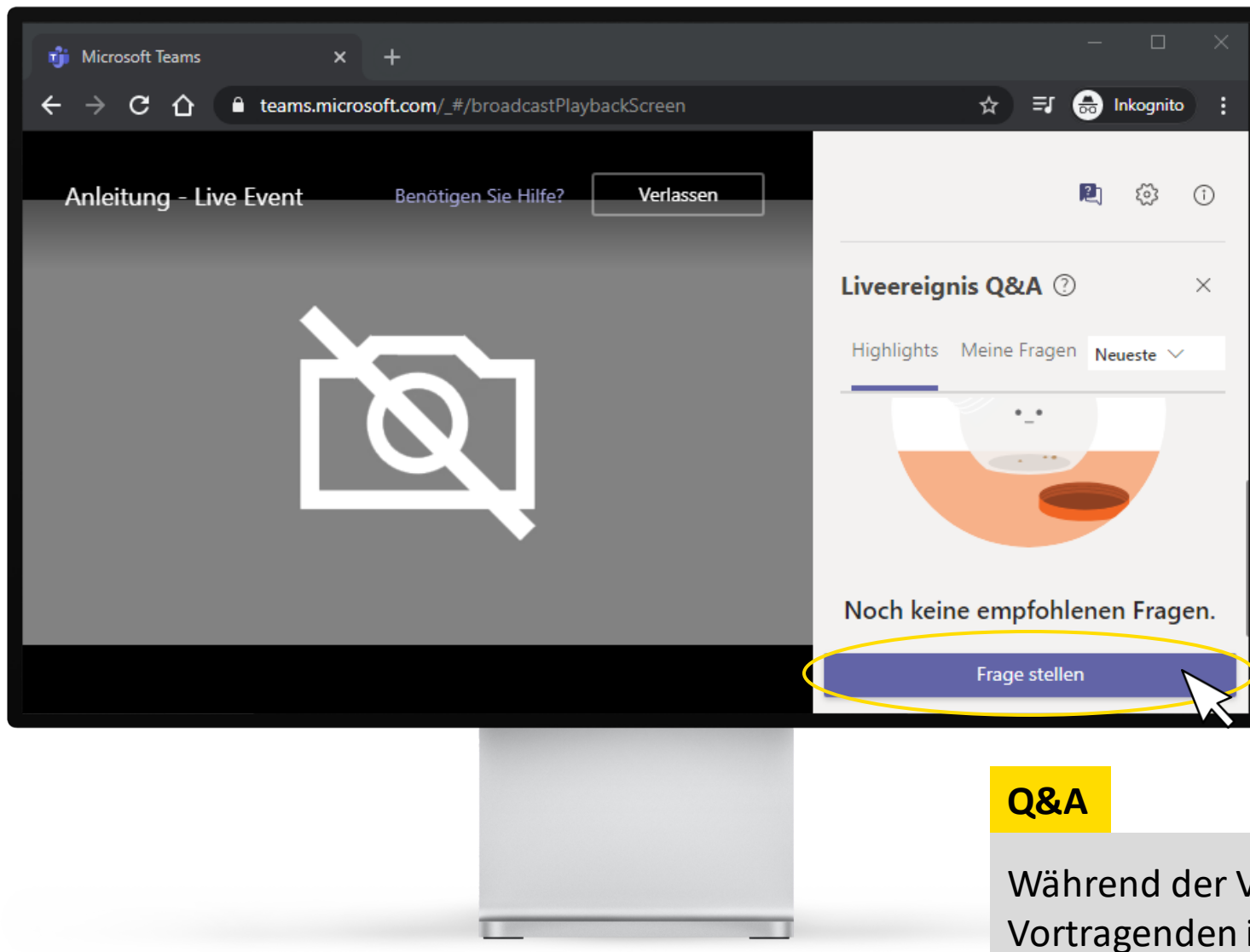

Während der Veranstaltung können Sie Ihre Fragen an die Vortragenden im Q&A-Bereich stellen, diese werden nach der Überprüfung durch unsere Moderatoren veröffentlicht.

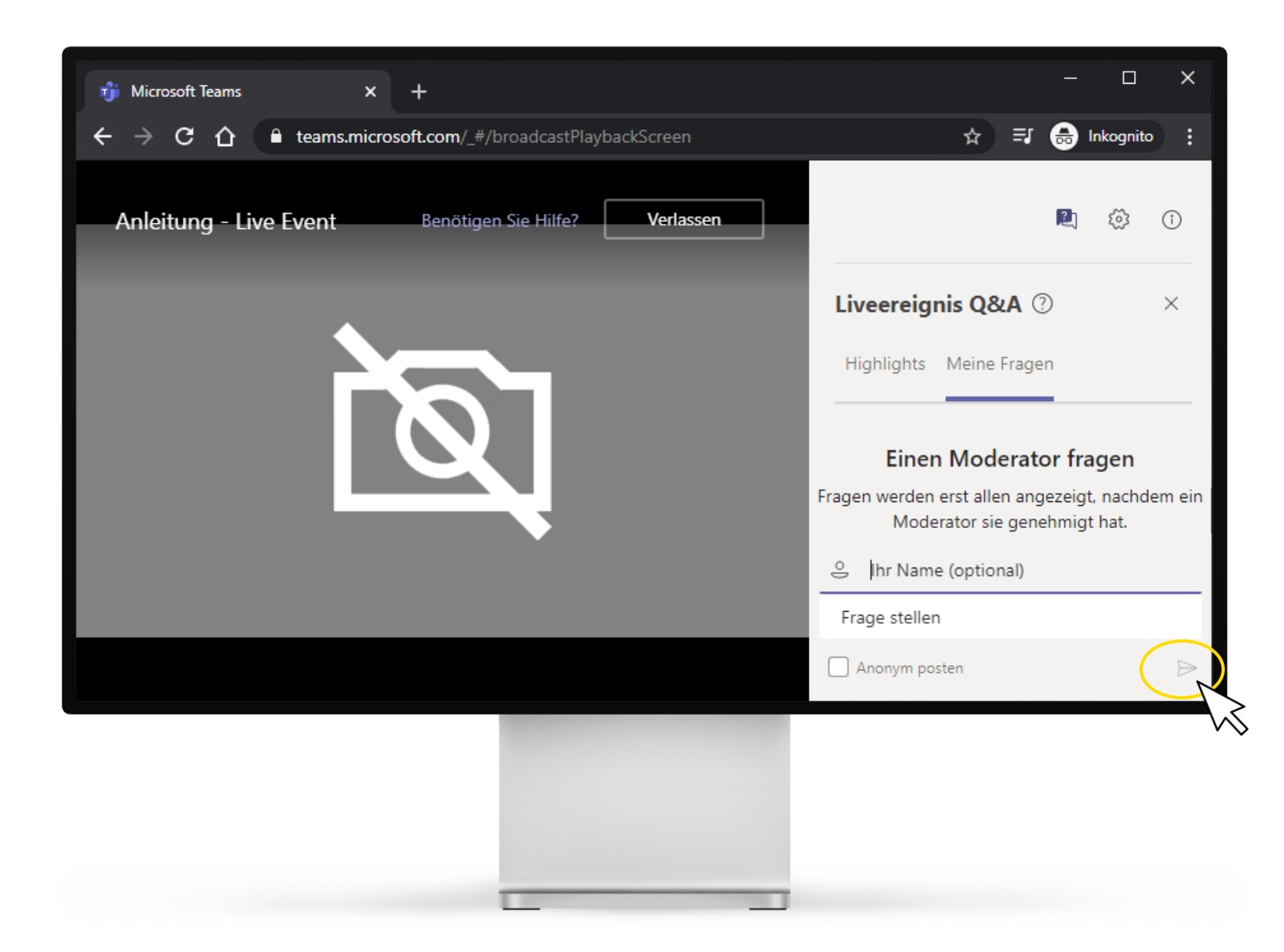

# 1.

Geben Sie bitte verpflichtend Ihren Namen ein.

# 2.

Klicken Sie auf "Senden-Symbol"

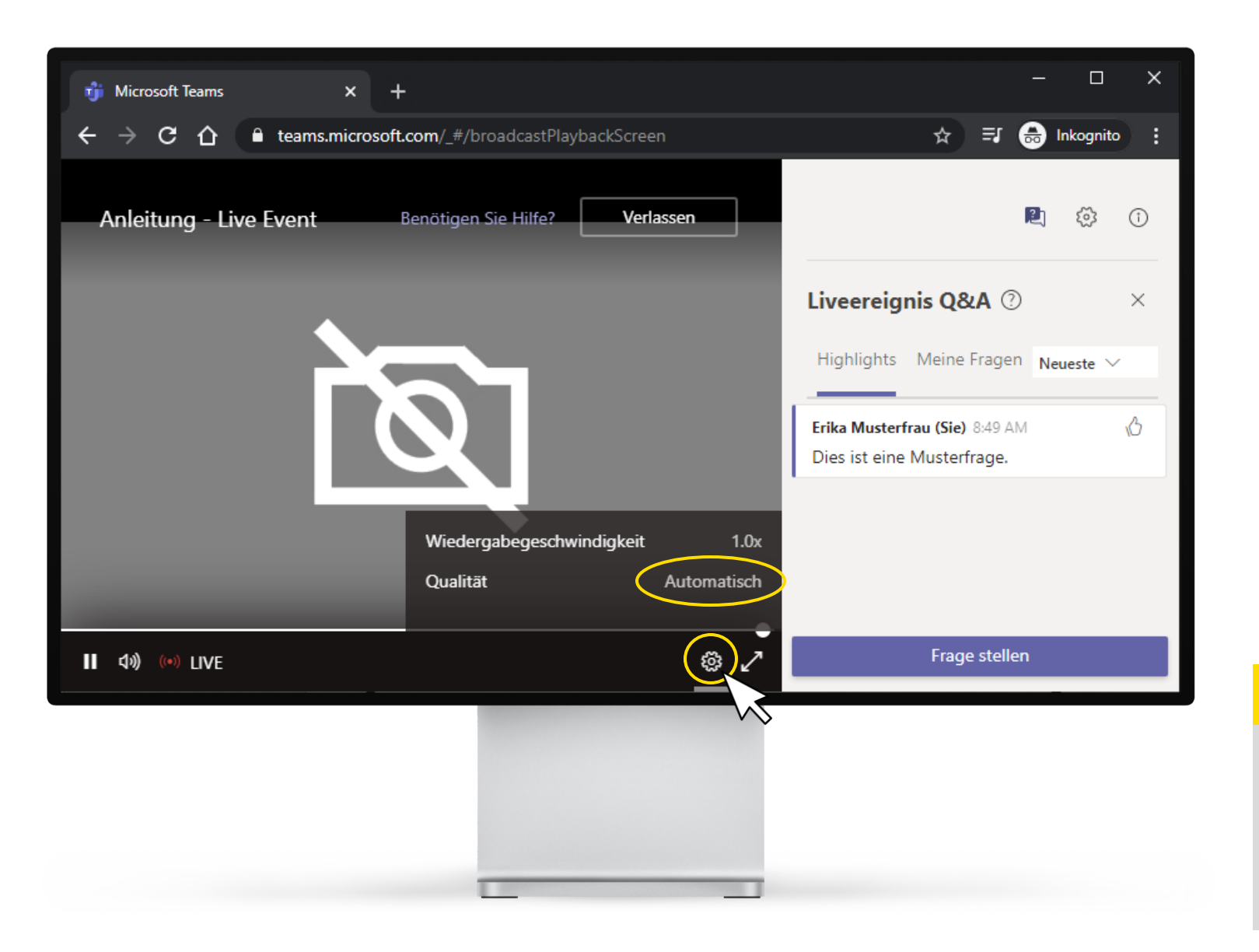

### Videoauflösung

Die Veranstaltung wird in Full HD-Auflösung (1080p) ausgestrahlt. Klicken Sie auf das (rechts unten), um die Auflösung manuell anzupassen. Technische Unterstützung:

Wenn Sie technische Unterstützung benötigen, so erreichen Sie uns unter unserer Event-Hotline:

# 01/71199-21040